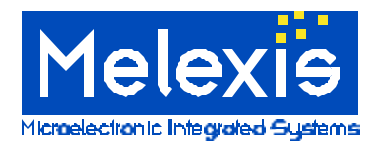

# PTC-01 Software Manual MLX90215

**Release Version 1.2.07** 

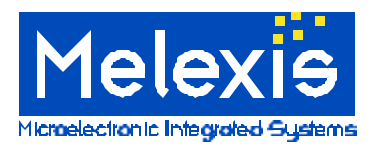

# **Table Of Contents**

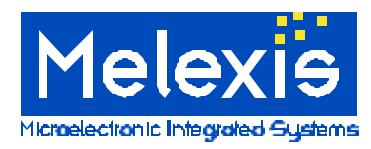

# Section 1 Overview

The Melexis PTC-01 software is a Windows application that provides a user interface to program Melexis' family of PTC<sup>™</sup> (Programmed Thru the Connector) programmable Ics. The software is a 32 bit Windows application program that uses a serial COM port to control a specified Melexis Programmer/Tester.

# System Architecture

The PTC-01 software consists of the following main components:

**1) Program Shell**. The Program Shell is the main executable portion of the program. It manages the main window and frame, File I/O, and preferences.

**2)** Device (Personality) Modules. The device Modules are DLL's (Dynamic Link Libraries) which contain the forms and control software specific to a particular device type. The user selects a device or personality module at the shell level and it is dynamically linked to the shell code. At program startup, all personality modules located in the program directory will be discovered automatically.

**3) User Interface.** The user interface is part of the device module. It contains the functions and features used in developing applications with Melexis PTC sensor ICs.

**3) Programmer Interface**. This is a DLL that manages the serial I/O and translates operation requests - typically between the Personality Module and the Programmer specific commands (firmware).

### Important Note:

This document is written specifically for the MLX90215 Module. It provides an overview of the PTC-01 and gives instructions for using the MLX90215 device module.

# **Other Required Documents**

The following documents are required in addition to this one for use of the PTC-01 software and MLX90215 device module.

- PTC-01 datasheet
- MLX90215 datasheet
- PTC-01 Software Installation Notes

### Note to Software Developers:

Melexis considers the PTC-01 software to be open source code. That is, upon request, Melexis will supply any available source code. Melexis does not directly support software development, but will provide direct application support. Melexis fully supports the firmware functions and PTC-01 hardware. Please contact Melexis for further information.

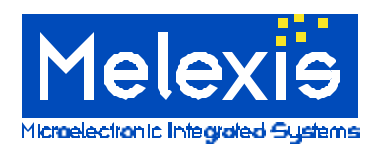

# System Architecture

# **Personality Modules**

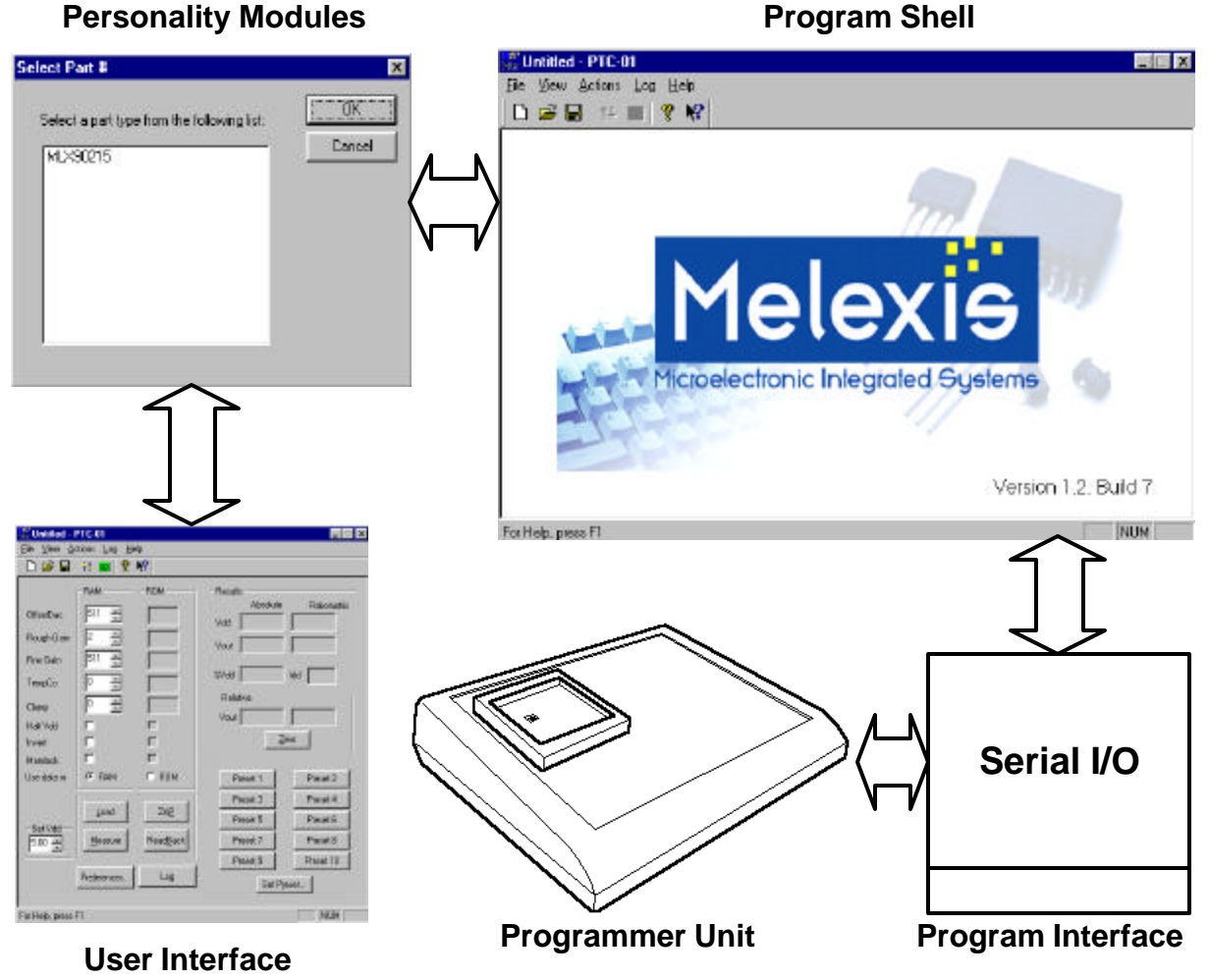

# Section 2 Software Installation

Installation is done by running the setup or install file provided with the software. For more detailed installation instructions please refer to the installation notes provided with the software.

# Requirements

To install and use the PTC-01 software, your system must have the following:

Windows 9x, Windows ME, or Windows NT An unused serial port. (Male DB9) 5 Megabytes of free disk space.

# Software History

For revision information please refer to the release notes located in the Readme.txt file provide with the software.

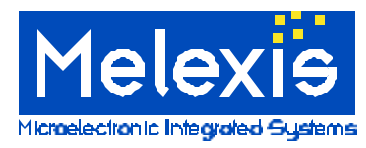

# Section 3 Launching the Software

### Launching the Software

The software can be launched through the Windows start menu or through Windows Explorer by executing PTC-01.exe.

### From the Start Menu

Go to the START menu.
Go to PROGRAMS, then MELEXIS.
Click PTC-01

# **Section 4 The Program Shell**

When the PTC-01 software is launched successfully the following window will appear. Check the revision information located in lower right hand corner. The revision should correspond with this document.

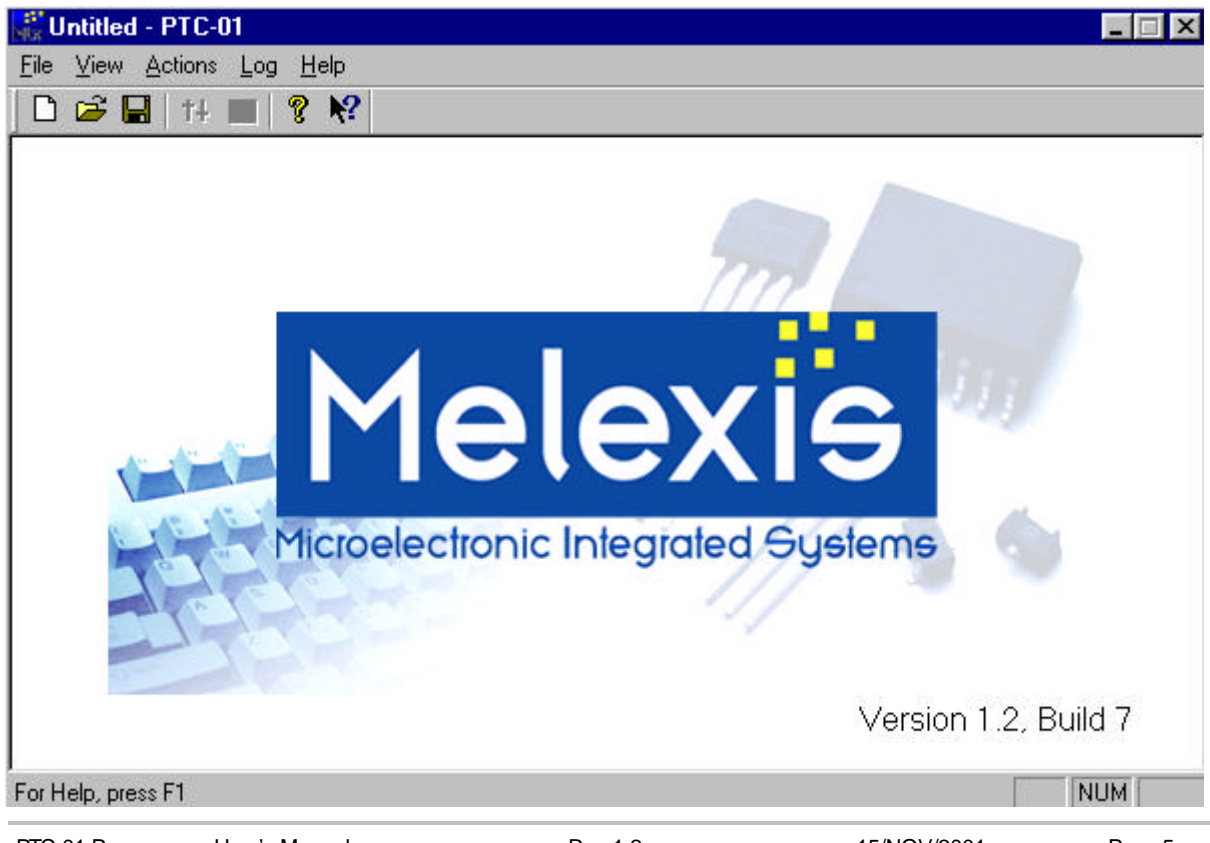

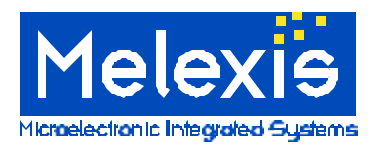

# Starting a Device Module Session

From this window you can either start a new session or previously saved session.

To start a new session choose New from the File menu or click the blank paper document icon. The software will now search for all available device modules. A screen will then appear with the list of available modules. Select the desired device and click OK.

| ect Pait #                                           |                    |
|------------------------------------------------------|--------------------|
| Select a part tope from the following Is<br>MLX90215 | Canc <del>el</del> |
|                                                      |                    |
|                                                      |                    |
|                                                      |                    |

To open a previous session choose Open from the File menu or click the folder icon. You may then browse and locate the saved session. Once you select a file click open to begin the session.

When a Device session is loaded the software will then load any saved preference and presets from the registry.

# Section 5 The MLX90215 Device Module

### Description

The software was designed as a tool for rapid development of MLX90215 sensor applications. The software provides a simple user interface for programming the MLX90215 and taking measurements. It has two main interface screens, manual and auto-calibration. The manual mode gives the user control over all the programmable features of the sensor. The auto-calibration mode will optimize the programmable settings for the application. The software can be used for engineering development, analysis, and small volume production.

### **Main Features**

- Manual screen
- Auto-calibration screen
- Data log capabilities
- Absolute and Relative Measurements
- Save Session Presets and Settings

It is strongly recommended that the MLX90215 datasheet be carefully reviewed before using this software. The software takes advantage of the advanced features of the MLX90215. Without a basic understanding of the MLX90215 it will be difficult to utilize the features of the software.

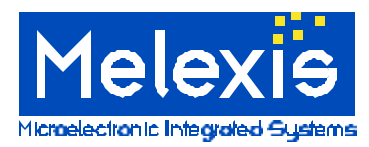

# 5A Setting-Up a MLX90215 Device Session

After launching the device module the program preference must be configured. The preference window can be accessed by going to the file menu then preferences or clicking the "preferences" button. The preference window with its default settings is shown below. The preferences are remembered when the device session is saved.

| o charr or                                                 | 1005 1005 15                | Programmer type  | OK     |
|------------------------------------------------------------|-----------------------------|------------------|--------|
| COM Port:                                                  | Baud Rate:                  |                  | Cancel |
| COM1                                                       | 19200                       | PTC-01           |        |
| COM1                                                       | 4800                        | SDAP-02          |        |
| COM2                                                       | 9600                        | PTC-01           |        |
|                                                            | 13200                       |                  |        |
| Vision Diadustia                                           |                             |                  |        |
| Noise Reductio                                             |                             |                  |        |
| Samples/Meas                                               | urement:  1 🛨               |                  |        |
|                                                            |                             |                  |        |
| Manual Calibrat                                            | iaa                         |                  |        |
| Manual Calibrat                                            | ion<br>settings when change | d                |        |
|                                                            | secongs when change         | ,u.              |        |
| J Auto-meas                                                | ure results when setti      | ngs are changed. |        |
| 0. BBS                                                     |                             |                  |        |
| Auto Calibration                                           | 12                          |                  |        |
| Auto Calibration                                           | )<br>op in                  |                  |        |
| Auto Calibration<br>- Show Deviati                         | on in 브                     | nits:            |        |
| Auto Calibration<br>- Show Deviati<br>C <u>A</u> bsolute ( | n<br>on in Ur<br>units JU   | nits:<br>nits    |        |

#### Programmer Type

Select the compatible programmer unit connected to the PC. The software is compatible with SDAP02 or PTC-01 units with firmware version 2.0E or higher. Firmware upgrades are available by contacting Melexis.

#### Serial Port Communication Settings

Select the external COM port the programmer is connected to. The selections shown are the ports made available to the software by the PC. Select the Baud rate compatible with the programmer unit. The PTC-01 uses a rate of 19200.

#### **Manual Calibration**

These are optional settings for the manual calibration mode. Auto Load executes a "load" action after a device parameter has been changed. Auto Measure executes a "measure" action after a device parameter is changed.

#### Auto Calibration

These are optional settings for the auto calibration mode. The options are used for displaying the error or deviation that occurs during the auto-calibration. The units can also be set in auto-calibration setup.

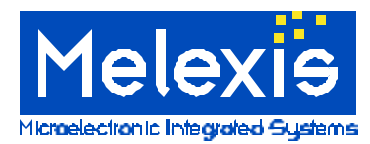

# 5B The Menus and Toolbar

The MLX90215 device module has five menus and seven commands on the tool bar. The menus appear in both the manual and auto-calibrate modes.

| 🐺 Untitled - PTC-01                |  |
|------------------------------------|--|
| <u>File View Actions Log H</u> elp |  |
| 🗅 🖙 🖬 i! 💷 🤋 🌾                     |  |

# The Toolbar

Going from left to right on the toolbar are the following commands:

New: Command to create a new device session Open: Command to open a preciously saved device session Save: Command to save the current device session Manual Form: Command to access the manual calibration mode Auto Form: Command to access the auto-calibration mode About: Gives revision information for the software Help: Provides help information for the software

# The Menus

The "File" menu contains all the file commands similar to any standard windows application. Underneath the menu are commands for creating a new device session, opening a previously saved device session, saving the current device session or exiting the program. The preferences window can also be accessed under the file menu.

The View menu contains the available display options. Two of the display options are Manual and Auto. By selecting these options the user can toggle between the manual and auto-calibration modes. The View menu also has options for toggling the toolbar or the status bar on or off. The status bar displays helpful information on the bottom of the screen.

The Action menu contains commands for executing special functions. Some functions under the action menu may not be available in both the manual and auto-calibration modes. The actions commands are also represented as button in either calibration mode. The use of these functions are described in more detail later in this document.

The Log menu contains all the command for setting up the data log file. The use of this menu is explained in more detail in the data log section.

The Help Menu is similar to that of any windows application. The help files and revision information can be accessed under the help menu.

Important Note: Revisions previous to and including 1.2.07 are not equipped with help files. This option will be made available in future revisions. Melexis apologizes for any confusion and encourages customers to call Melexis for an immediate response to any questions.

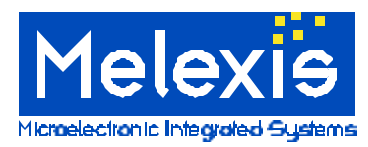

# 5C The Manual Calibration Mode

The MIX90215 device module has two main user interfaces, manual and auto-calibration. Shown below is the manual calibration interface. It can be accessed by selecting "manual" under the view menu or by clicking the manual icon on the toolbar. The manual calibration mode gives the user control over all the programmable features of the MLX90215. The user can adjust any of the parameters, load them into the device, and then make measurements. The manual mode also has tools to permanently program the sensor (zap), read back sensor parameters, and make relative measurements. This mode is most effective for engineering development and analysis. By using the manual calibration mode the user can quickly develop a good understanding of MLX90215 and its available features.

The Manual calibration interface has five basic sections. The sections are highlighted and listed below. Within the sections are adjustable parameters, displays, and special functions. The adjustable parameters are indicated by a white background. The displays are shown as gray indented boxes. The special functions are represented by raised buttons.

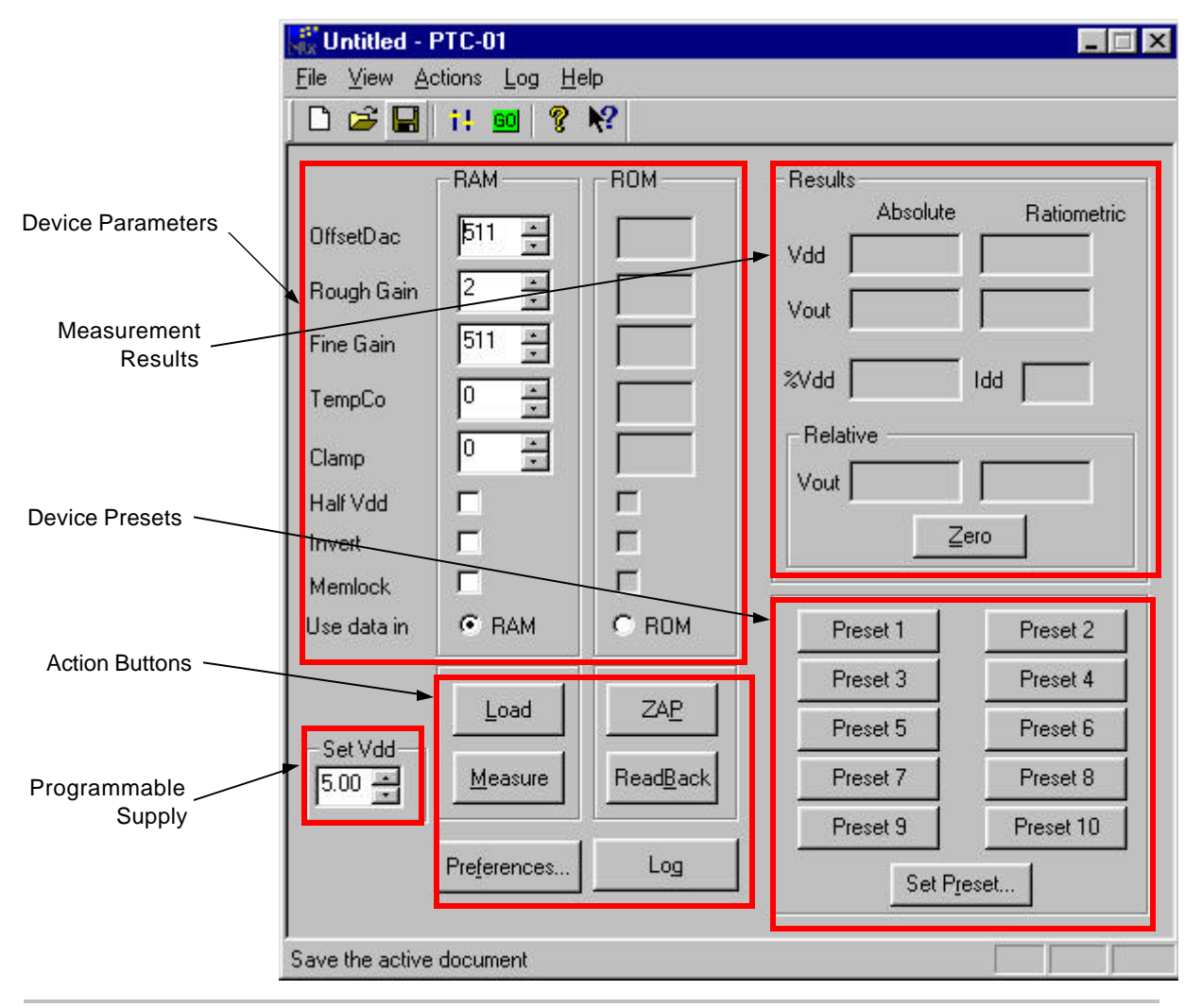

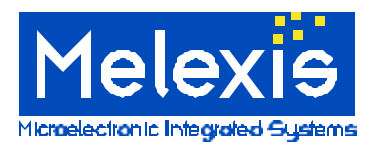

# **Device Parameters**

Listed in rows are the programmable features, or parameters, of the MLX90215. The parameters combined represent the programmable bits of memory in the MLX90215. The parameters are divided into two columns, RAM and ROM. The two columns represent two operating modes of the MLX90215. The RAM mode is a test mode that uses volatile memory to store device parameters. Because the device is using temporary memory the device parameters can be loaded as many times as needed. This mode is ideal for adjusting the device parameters to calibrate the sensor. To operate the device in RAM, or test, mode click on the RAM parameter and execute the load function.

The ROM mode is the normal operating mode of the MLX90215. In this mode the device uses parameters set in nonvolatile memory. Values set in ROM are physically burnt into the IC and cannot be reset. The user can use the read back function to read the parameters set in ROM. After the read back function is performed the results are displayed in the ROM column. This mode is used for making measurements and analysis. To operate the device in ROM, or normal operating, mode click on the ROM parameter and execute the load function.

For more information on the use of the device parameters refer to the MLX90215 datasheet. Please read the sections in this document on action buttons for more information on the Load, Zap, and read back, functions.

#### Important Note:

The RAM mode and Read back functions are disabled when the Memlock bit is set in ROM. If the Memlock bit is set the device can only be used in ROM mode. Please refer to the MLX90215 datasheet for more information on the Memlock bit.

# **Programmable Supply**

The programmable supply feature is self explanatory. To set the supply click in the box and type in the desired voltage. Next execute the Load function to set the supply output. For specifications on the programmable supply refer to the programmer's datasheet.

### **Device Presets**

The presets are a useful tool for remembering device parameters. To set a preset, first set the desired device parameters. Next, click the set preset button. Select one of the available preset buttons, type in the desired name and click OK. To load the preset device parameters simply click on the desired preset button. The figures below give an example or two presets being set. One preset is for a device with low sensitivity or gain and the second is for a device with high sensitivity. When the device session is saved the preset information is saved. If the device session is not saved the preset information will be lost upon exiting the program.

| Set Preset           | ×        |           |
|----------------------|----------|-----------|
| Select a preset: OK  |          |           |
| LowGain Cance        |          |           |
| Preset 3             | LowGain  | HighGain  |
| Preset 5             | Preset 3 | Preset 4  |
| Preset 5<br>Preset 7 | Preset 5 | Preset 6  |
| Preset 9             | Preset 7 | Preset 8  |
| Preset Name:         | Preset 9 | Preset 10 |
| HighGain             | [Set Pr  | eset      |

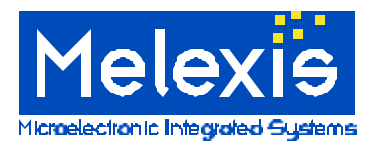

# Manual Calibration Action Buttons

The action buttons are specialized functions for the MLX90215. There are four actions available in the manual calibration mode. These include Load, Read back, Measure, and Zap. The functions can be executed by clicking the button or by the action menu.

#### Load

The Load function sends the digital waveform, or vector, to program the MLX90215. The Load action will also set the programmable supply. The load command should be executed every time before making a measurements and after a parameter has been changed. Refer to the Preferences window for information on automatic load setting.

#### Measure

The Measure function reads the ADC measurement of different channels in the programmer. The measure command will read the Vdd, Vout, and Idd measurements from the programmer. The results of a measure are displayed in results sections.

#### **Read Back**

This functions loads a special set of vectors to read the contents of the MLX90215 ROM. The contents of the ROM is read by loading the read back waveforms and measuring the supply current, Idd. Any additional current from additional components measured on the supply line may give false results. The read back functions also returns all zeros when the Memlock bit is set in ROM. Results from the read back function appear under the ROM column.

#### Zap

The Zap function outputs the waveforms, or vectors, needed to permanently program bits into the MLX90215. The term "zap" is used because it describes the physical process of setting a bit in the MLX90215 ROM. This action is permanent. Once a bit has been set or zapped it can not be reset. When the Zap action is executed the device parameters under the RAM column will be permanently programmed into the device. This function should be performed after the sensor has been calibrated and the user is satisfied with the results obtained in RAM.

Attention: In the event incorrect bits are zapped the device cannot be reworked and may need to be discarded

Warning: Erroneous zapping can render a device useless.

#### Results

The results section contains 8 display blocks separated into two columns. The columns are labeled absolute and ratiometric. The absolute results are the actual measurements made by the programmer. The ratiometric results are measurements made by the programmer and compensated for an ideal supply voltage of five Volts. Ratiometric measurements help eliminate error from minor deviations in the supply voltage. All of the Voltage measurements are displayed in units of Volts unless otherwise stated. The %Vdd result displays the output voltage (Vout) as a percentage of the supply. The ldd result displays the measurement of supply current in units of mA.

There are two displays in the results section under the heading relative. By using the Zero button the user can make relative measurements of the output voltage. To do this execute the Measure function to measure the sensors output. Press the zero button to set this value as the reference. Adjust the sensor and measure again. The results in relative section will display the output voltage relative to the previous reference. The values are displayed in units of Volts and are shown as both absolute and ratiometric. This feature is useful for measuring the voltage span of the sensor.

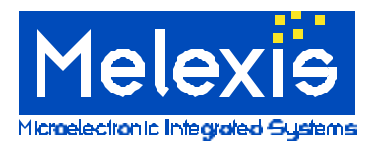

# **5D The Auto-Calibration Mode**

The manual interface is an excellent tool for engineering development. However, for most applications, manually setting all the device parameters can be cumbersome and time consuming. The Auto-Calibration interface provides the user with a semi-automated method for programming the MLX90215. This interface makes use of specially developed algorithms to determine the best device parameters to meet the users' specifications. Given the proper information, the software will calculate the crucial device parameters related to offset and sensitivity. The Auto-Calibration mode is a great tool for prototyping and small volume production.

The auto-calibration interface is shown below with three sections highlighted. Like the manual mode the white boxes are user adjustable inputs, the raised buttons are specialized functions, and the indented gray boxes are output displays. To access the auto-calibration interface the user can select "Auto" from the view menu or click the "Auto form" button on the toolbar.

| 👬 Untitled - PTC-01                                                                                                    |                                                                              |            |                       |                                                             |
|----------------------------------------------------------------------------------------------------|------------------------------------------------------------------------------|------------|-----------------------|-------------------------------------------------------------|
| <u>F</u> ile ⊻iew <u>A</u> ctions <u>L</u> og <u>H</u>                                                                 | elp                                                                          |            |                       |                                                             |
| 🗋 🗅 🚅 🔚 🕴 💷 🤶                                                                                                    | ₩?                                                                           |            |                       |                                                             |
| Settings<br>TempCo 0 +<br>Clamp 0 +<br>Results<br>Half Vdd 1<br>Invert 1<br>OffsetDac 1<br>Rough Gain 1<br>Fine Gain 1 | Auto-Calibrate<br>Span<br>Sensitivity<br>Min.<br><u>Setup</u><br>ZA <u>P</u> | ired Actua | Check <u>R</u> esults | Volts<br>mV/<br>Volts<br><u>Log</u><br>Pre <u>f</u> erences |
| For Help, press F1                                                                                                    | /                                                                            |            |                       |                                                             |
|                                                                                                    |                                                                              |            |                       |                                                             |
| Device Parameters A                                                                                                    | ction Buttons                                                                |            | Calibration Resu      | ults                                                        |

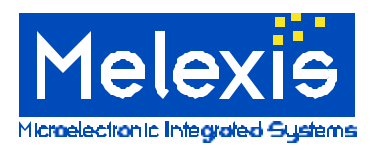

# The Auto-Calibration Setup

To use auto-calibration the user must first configure the parameters specific to the application. To do this enter the auto-calibration setup window. The setup window can be accessed by selecting "setup" from the actions menu or by clicking the "setup" action button.

The auto-calibration routine use two points to calculate the slope and one point for the offset. The process consist of calculating the slope between two points and shifting the slope to hit a specified point. The points used for calibration are in the setup window and must be configured by the user. The setup widow is shown below. The parameters entered are an example of a setup for calibrating a rotational-position sensor using the MLX90215.

| Input Parame | ters    | Transfer Function       |                |
|--------------|---------|-------------------------|----------------|
| Units: Deg   | rees    | Input Span: 90          | Degrees        |
| Min: -45     | Degrees | Output Span: 3          | V              |
| Max: 45      | Degrees | Sensitivity: 33.33      | 333 mV/Degrees |
| Output Param | eters   | Calculate offset using. |                |
| Min: 1       | v       | • Min                   |                |
| Max: 4       | v       | C Intermediate point    | 0 🕂 % of spa   |

The auto-calibrate setup has four sections, input parameters, output parameters, transfer function, and offset calculation. All of the parameters are required for the auto-calibration to work properly. The setup parameters are saved when the device session is saved.

#### Input Parameters

The Input parameters help define the measurement range for the application. There are three required input parameters, Units, Min, and Max. Units represent the media the application is sensing. The example above is for a rotational-position sensor measuring degrees of rotation. The units are not used in any calculation but help define the transfer function and other terms and displays. Min represents the minimum setpoint of the application. For this example the min set-point is –45 degrees. Similarly Max is the max setpoint of the application and is set to 45 degrees for this example. During the calibration process the user will be asked to set the sensor to min and max set points. It is recommended that the set-points chosen can be achieved and are repeatable. Also note the two input set-points are used to calculate the sensitivity or gain. Proper selection of these points will help to reduce errors caused by non linearity.

#### **Output Parameters**

The output parameters help define the output range of the sensor. The min and max output settings should correspond to the min and max input. In this example the user wants a sensor output of 1.0 Volts and at -45 degrees and 4.0 Volts at 45 degrees.

#### **Transfer Function**

In this section the software calculates the linear transfer function using the input and output parameters. The span is defined as the maximum minus the minimum. The sensitivity is calculated as the output span divided by the input span.

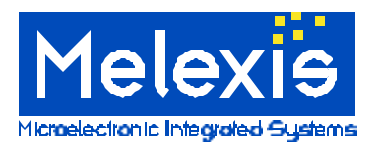

#### **Offset Calculation**

Most application have a critical point within its operating range. This point tends to have very strict tolerances relative to the entire output range. The offset calculation feature allows the user set the critical calibration point for the application. The actual offset is often different than the critical set-point. However, the offset DAC is used to adjust the output to the critical set-point. This forms the relationship between calculating the offset and the users' critical calibration point.

Using the intermediate-point option the user can select any value between the min and max input parameters. The user must specify the critical point as a percentage of the calculated input span. Using the min and max options the user can also select the critical calibration point. These options correspond to the input parameter set-points. Using the intermediate option will create an additional step in the calibration process. The min and max options require no additional steps. Careful selection of this parameter along with the input parameters can help minimize errors caused by non linearity.

As an example the user's rotational-position sensor may have a critical tolerance at 0 degrees. Using the intermediate option the user can select a value of 50% of the span. This means the point of 2.5 Volts at 0 degrees will be precisely calibrated.

In the example setup window previously displayed the user selected the min input parameter as the critical calibration point.

#### Memlock On Zap

In the lower left corner of the setup window is the option "Memlock on Zap." After the calibration process the user has the option to permanently program, zap, the sensor. If this option is checked the software will set the memlock bit during the zap function. Note, setting the memlock bit will compromise the verify and read-back functions. With the memlock bit set these functions will return no results or all zeros.

### **Device Parameters**

The device parameter are separated into two sections, settings and results. The results section displays the device parameters that are calculated during the auto-calibration. There are two adjustable parameters, under settings, that are not calculated and must be set by the user. The temperature compensation parameters, tempco, must be set before the auto-calibration. The Clamp feature can be set before the auto-calibration or prior to zap. Note, when setting the clamp before the auto-calibration make sure it will not interfere with the set-points. Saturating or clipping of the output may degrade the calibration accuracy. For example do not set the clamp for 4.5 Volts and use a set-point of 4.75 Volts.

Shown below are the device parameter results after the auto-calibration.

| Results    |     |
|------------|-----|
| Half Vdd   |     |
| Invert     |     |
| OffsetDac  | 444 |
| Rough Gain | 4   |
| Fine Gain  | 655 |

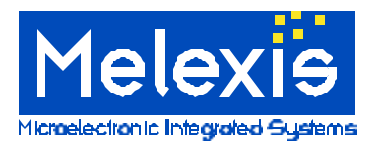

### **Executing the Auto-Calibration Routine**

After the setup has been completed and the device parameters set the user can now run the auto-calibration. The auto-calibration can be started by selecting "calibrate" from the actions menu or by clicking the "calibrate" action button. The software will then prompt the user with further instructions.

#### Overview

The auto-calibration routine first takes a series of measurements at both min and max set-points. The parameters are specially selected to work with nearly every conceivable application. Using these measurements the calibration routine uses a look-up table to make an estimate for the gain and offset parameters. Next the software make several measurements and uses a linearization technique to fine-tune the gain or sensitivity. Finally the software take several more measurements and uses some mathematical formulas to set the applications critical point. The routine takes one final set of measurements to check the accuracy of the calibration. Through the entire calibration the user will be prompted to adjust the sensor five times. If the intermediate option is selected six adjustments are necessary.

#### Results

The results of automatically calibrating the rotational-position sensor are shown below. In the first column of the results window some of the setup parameters or target specifications are displayed. The second column shows the measured results from the auto-calibration. The third column displays the error between the target specifications and the measured results.

#### Important Note:

The auto-calibration routine calibrates the sensor for an ideal supply voltage of 5.0 Volts. This is done by using ratiometric values during its calculations. This means the measured output values are compensated for variations in the supply voltage. The measurements displayed in the results window are absolute values and may have some error caused by variation in the supply voltage. The user can use the manual mode to determine the absolute error of the calibration.

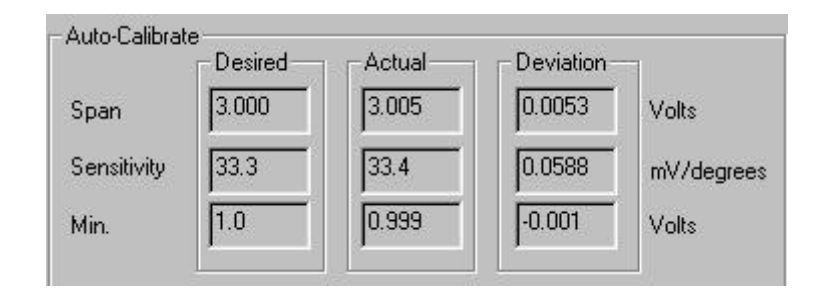

# The View in Manual Mode Function

Located in lower right corner of the auto-calibration screen is a button labeled "View in Manual." When the user clicks on this button the software will switch from the auto-calibration interface to the manual interface screen. During the switch all of the device parameters from the auto-calibration interface are copied to the RAM device parameters in the manual interface. The users can automatically calibrate the sensor, click the "View in Manual" button, and make any additional adjustments or measurements. Note, device parameters can not be copied from the manual interface to the auto-calibration interface.

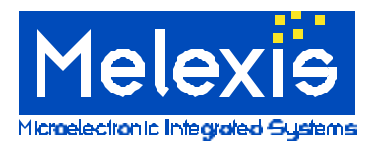

# **Check Results**

This function allows the user to verify the measured results from the auto-calibration. Check results can be executed by selecting "check results" under the actions menu or by clicking the "Check Results" button. Once executed, the software will prompt the user to adjust the sensor to the previous set-point. The sensor output will be measured and the results will be updated.

# **Finishing the Calibration Process**

The user has now completed the auto-calibration routine and is satisfied with the results. The sensor may now be permanently programmed or zapped. To do this the user can either select "zap" from the actions menu or click the "Zap" button. When executed the device parameters will be permanently set in the MLX90215 ROM. The user can use the verify function to check if the device parameters were properly set in ROM. To execute select "verify" from the actions menu or click the "Verify" button. If an error was detected the software will prompt the user. Note, If the Memlock on zap option is set the verify will produce false results. The verify function is the same as the read back function used in the manual interface.

# **Section 6 The Data Log Feature**

The data log feature allows important information to saved electronically. The information is saved in a Comma Separated Value, CSV, format. This standard format can be used by nearly any spreadsheet or data analysis software. The logged parameters are configured by the user. The logging feature can be disabled, used manually, or automated in the auto-calibration mode.

# The Log Menu

There are six commands located under the Log menu. The commands and their purpose are explained below. Log files are accessed differently than a document or spreadsheet file. Therefore the file commands are slightly different. It is important to read the information provided below.

#### Open

This is the command for opening a new log file. It is not the same as the traditional file open command in that it is not used to open a previously saved log file. This command is used to create a new log file.

#### Append

This is the command is used to append to an existing log file. Any information recorded will added to the end of the existing log file.

#### Pause

This command is for temporarily stopping the log function. When checked no information will be recorded in the log file.

#### Close

This command is used to close the current log file.

#### Log

The log function is used to manually log information. This is a specialized function similar to those functions under the action menu.

#### Preferences

This command is used to access the log preferences window. In this the window the user can customize and configure all the data log options.

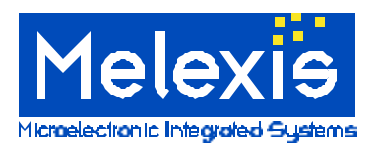

# **Opening/Creating a Log File**

The first step in setting up the data log is to open a log file. To create a new log file choose open from log file menu. Type in the file name and click save. To append an existing log file select "append" from the log menu. Choose the log file and click save.

#### **Configuring the Data Log Parameters**

After a log file has been opened the user must configure the log parameters. The parameters are located under the Log preferences window. To access the Log preferences window the user can select "preferences" from the log menu. The log preferences menu is displayed below.

| Available                                                   |                                                                   | Selected                          |                  |
|-------------------------------------------------------------|-------------------------------------------------------------------|-----------------------------------|------------------|
| Span Deviation<br>Sensitivity Deviation<br>Offset Deviation | Add>>                                                             | Fine Gain<br>Rough Gain<br>Tempco | -                |
| Calibration Failure                                         | Add All                                                           | Clamp<br>Half Vdd                 |                  |
|                                                             | < <remove< td=""><td>Vdd<br/>Desired Span</td><td></td></remove<> | Vdd<br>Desired Span               |                  |
|                                                             | Remove All                                                        | Actual Span<br>Desired Offse      | t 💌              |
|                                                             |                                                                   | Move Up                           | Move Dowr        |
| Auto Logging                                                |                                                                   | 726                               |                  |
| Manual Only                                                 | C After Calibrati                                                 | on 💽 A                            | fter <u>Z</u> ap |

The preferences window is divided into two tabs, Manual Mode and Auto Mode. The tabs correspond to the manual and auto-calibration interfaces. The log function for each interface is independent. Therefore the log parameters must be configured separately. By clicking on the tabs the user can switch between the two configurations. Displayed above is the Auto Mode tab for configuration of the auto-calibration data log.

Listed in the log preferences window are two list, Available and Selected. The items listed under available represent the parameters that may be recorded in the log file. The selected items represent the parameters that will be recorded. The user can use the buttons between the two columns to add and remove items. The items in the selected will be recorded in the same order as shown in list. Using the "Move Up" and "Move Down" button the user can change the order of the parameters.

At the bottom of the Auto Mode tab is the option for the software to automatically log the selected parameters. The users has three options, Manual Only, After Calibration, and After Zap. The Manual Only option will only log parameters when the user executes the log functions. The After Calibration option will log parameters after the user has executed the calibration function. Similarly, the After Zap option will log parameters after the user executes the zap function.

The automatic logging options are not available in Manual Mode. When in the manual calibration interface parameters will only be recorded when the user executes the log function.

When finished with the log preferences click ok to close the window. The log preferences will be saved when the devices session is saved.

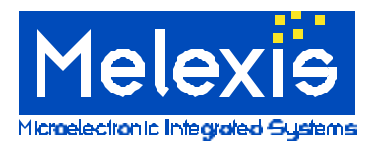

# **Executing the Log Function**

When working in the manual interface or using the manual logging option for the auto-calibration interface, the user must execute the log function to record any parameters. The user can execute the log function by selecting "Log" from the log menu or clicking the "Log" button on the interface screen. Each time the log function is executed the selected parameters will be recorded in a single row in the log file.

#### Important Note

The parameter headings and units of measurement are not recorded in the log file. Only the value of the parameter is saved.

# **Section 7 Shortcut Keys**

In the interface screens and windows certain functions or commands have an underscored letter. This letter represents a shortcut key which can be used to execute the function or command via the keyboard. To use the shortcut keys hold down the "Alt" key and press the desired shortcut key.

Example: In the manual interface screen the user can execute the Measure function with out using the mouse by holding down the "Alt" and pressing the "m" key. Similarly the user can select the File menu by pressing "alt +f".

Some shortcut keys can be operated just by pressing the indicated letter. As an example, the Measure function can be executed by just pressing the "m" key in addition to the method mentioned above. Similarly the Load function can be executed by pressing the "l" key.

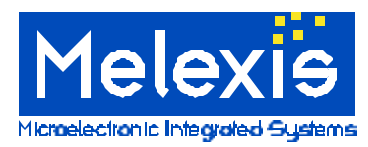

# Section 8 Application Support

# Systematic Approach for Calibrating the Sensor

The MLX90215 is a versatile product with many possible adjustments. The versatility of the product can simplify a design and improve accuracy. As with any product with multiple adjustments a good procedure is needed to efficiently use the device. Randomly making adjustments will add time and difficulty for the user calibrating a sensor. However, by taking a systematic approach sensors can be calibrated quickly and with relative ease.

The PTC software has an effective automated calibration tool. This section describes the process used in the automated calibration tool. Understanding the calibration process will help developers create new products, diagnose problems, and improve performance. The following information provides a general approach to programming the MLX90215. Upon request Melexis will provide any additional information or specific technical support.

# Programming Procedure

1. Read the MLX90215 datasheet. Using the datasheet try to estimate some of the parameters. Make sure the target specifications are within the limits of the devices.

2. Determine the TC parameter. This should be the first fixed parameter and used throughout the programming process. TC parameter should be determined from either the magnet manufacturers technical specifications and recommendations or from experimental data.

3. Adjust the sensor's sensitivity. The term sensitivity also refers to gain, slope, and voltage span per unit. Usually the unit of measure is fixed and the sensitivity is adjusted to achieve the specified voltage span. The rough gain and direction of slope parameters should be set first and fine adjustments made with the fine gain. Try to avoid clipping or saturating the device output when adjusting the gain.

4. Adjust the offset. The offset refers to the output voltage at zero field. It can be adjusted to hit specific output targets. First set the 1/2 Vdd parameter and use the Offset DAC for fine adjustments.

- 5. Set the clamp parameter.
- 6. Verify the results
- 7. Set the Memlock and Zap the sensor.

Note: All adjustments are made in RAM. Not all of the parameters are needed for every the application.

Extra precaution: The parameters should zapped before setting the memlock bit. The ROM can then be verified or read back to ensure the proper bits are set. As the final step the memlock bit can be individually zapped.

The example on the following page shows a current sensor application using an MLX90215 being calibrated using the previous method. The graphs depict the sensor output during the calibration process. The target specifications are listed below.

+/- 100 Amps over a three Volt span Output must be 2.5 Volts at 0 Amps. Output must saturate at 0.5 and 4.5 volts.

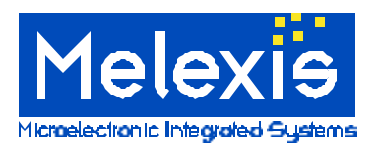

correct output voltage span.

Step 3. The sensitivity has been adjusted to the

**Steps 1-2.** The TC parameter has been set and user has made an initial approximation. The gain and offset are not correct but the output is not saturated, leaving room for adjustment.

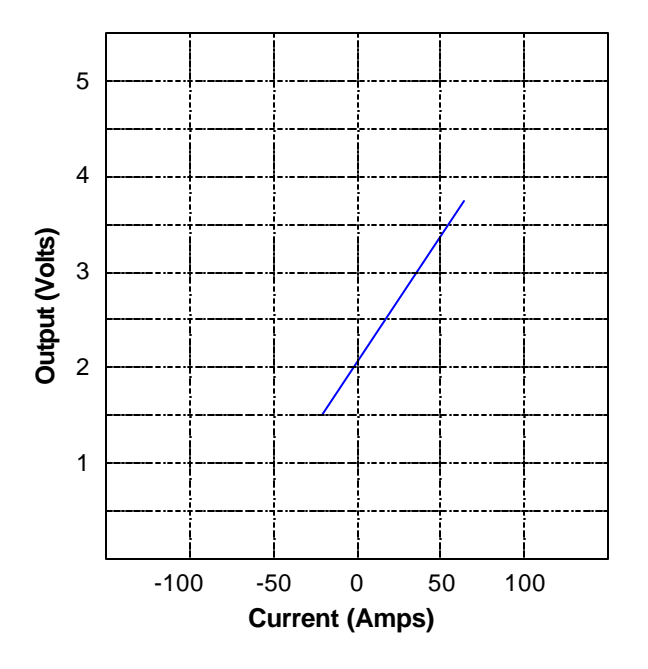

**Step 4.** The offset has been adjusted for an output of 2.5 Volts at 0 Amps.

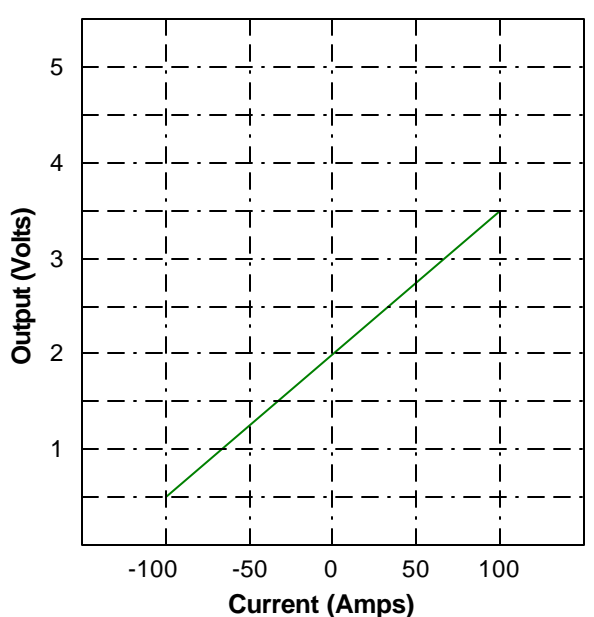

**Steps 5-7.** The clamp parameter is set and the output verified. The memlock bit is set and the device permanently programmed. The sensor was calibrated successfully.

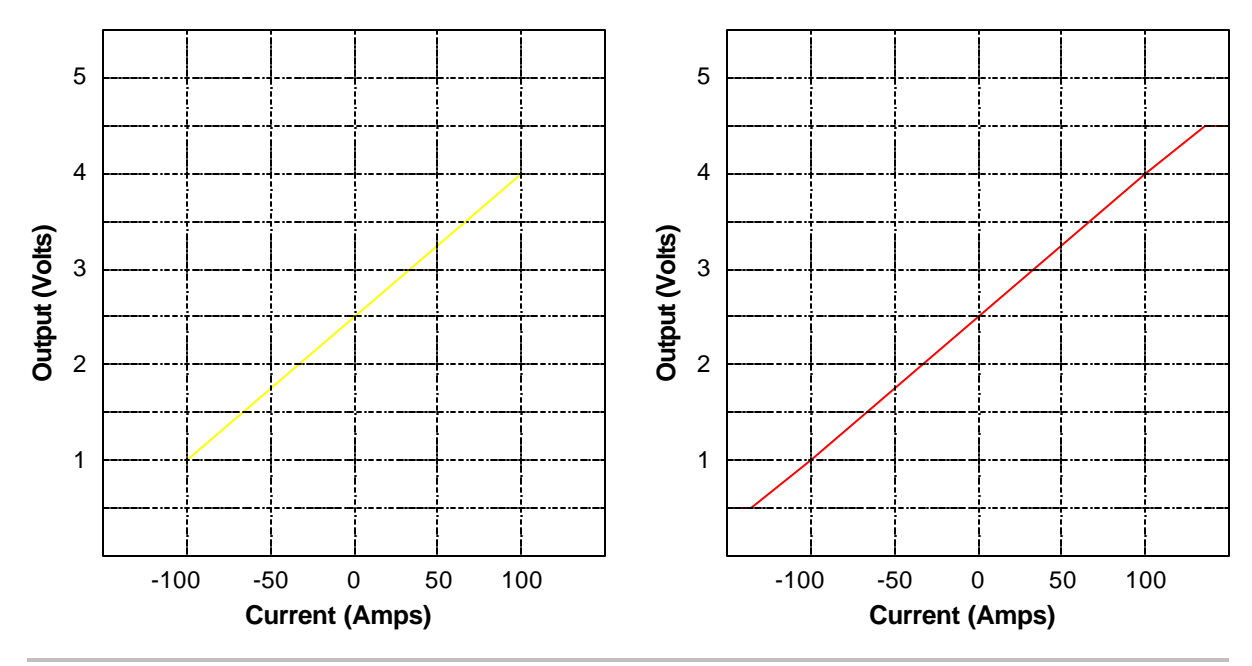

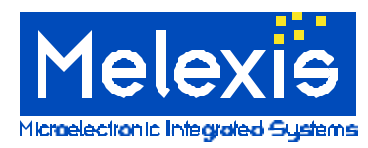

# Section 9 Troubleshooting

**1)** The programmer fails to responds. This is most often the result of a communications problem between the PC and the programmer. Check the cable connections and communications settings in the preferences window. Look at the busy Indicator on the programmer. The indicator will blink when communication has been established. Try resetting the programmer using the reset switch.

**2)** Readback function shows all bits have been zapped. Make sure the device is inserted in the socket correctly. If the device is inserted backwards it may be hot. Use caution when removing it and discard the device. Excessive current draw by the programmable supply may give false results. The readback functions works by measuring the device current (Idd). If the programmable power supply is sourcing more than 8mA the readback and verify functions may give false results.

**3)** After the device is zapped the output measured in ROM differs to the output measured in RAM. Use the readback function to verify the correct code has been programmed. Bits may have been zapped inadvertently. Try to follow the recommended procedure in the applications setting. Setting the TC parameter last may cause the sensitivity to shift. Also use ratiometric measurements. Variations in the supply voltage will appear on the sensors output.

**4) Programmable supply (Vdd) displays incorrectly.** The adjustable Vdd uses a single precision floating point number. However, the display is set for only three digits. When editing the parameter use the arrow keys to place the cursor at most significant digit (left) for proper display.

**5)** Auto-calibration routine will not converge. This is usually caused by specifications outside the range of the device. Try adjusting the input and output parameters. Check the results to see what parameters are out of specifications. Both the rough and fine gain should not be at their limits. Verify the input parameters are correct.

For technical support please contact Melexis

Melexis Inc. USA 41 Locke Road, Concord, NH 03301 Phone: +1 603 223 2362 E-mail: sales\_usa@melexis.com